# Student Task: How to Request a New Course Approval

- 1. Log in to the Compass
- 2. Start an application for the study abroad program that is offering the study abroad course you want approved
- 3. Click on Step 3 Submit Courses for Approval or the My Coursework menu near the top of the page
- 4. Click on the My Study Abroad Courses tab
- 5. Click the dropdown menu next to Foreign Course and select "Other"
- 6. Complete the intake form with as much information as possible and click Submit. The course will display as Pending in your My Study Abroad Courses tab. Repeat this step for each course you would like to have approved.
- 7. It typically takes 3-4 weeks for a course approval decision to be made. Approval decisions will be updated on the My Study Abroad Courses tab as they become available.
- 8. There will be no email communication when a course is approved. Instead, both students and academic advisors will have access to the My Study Abroad Courses tab to check the status of each course approval.

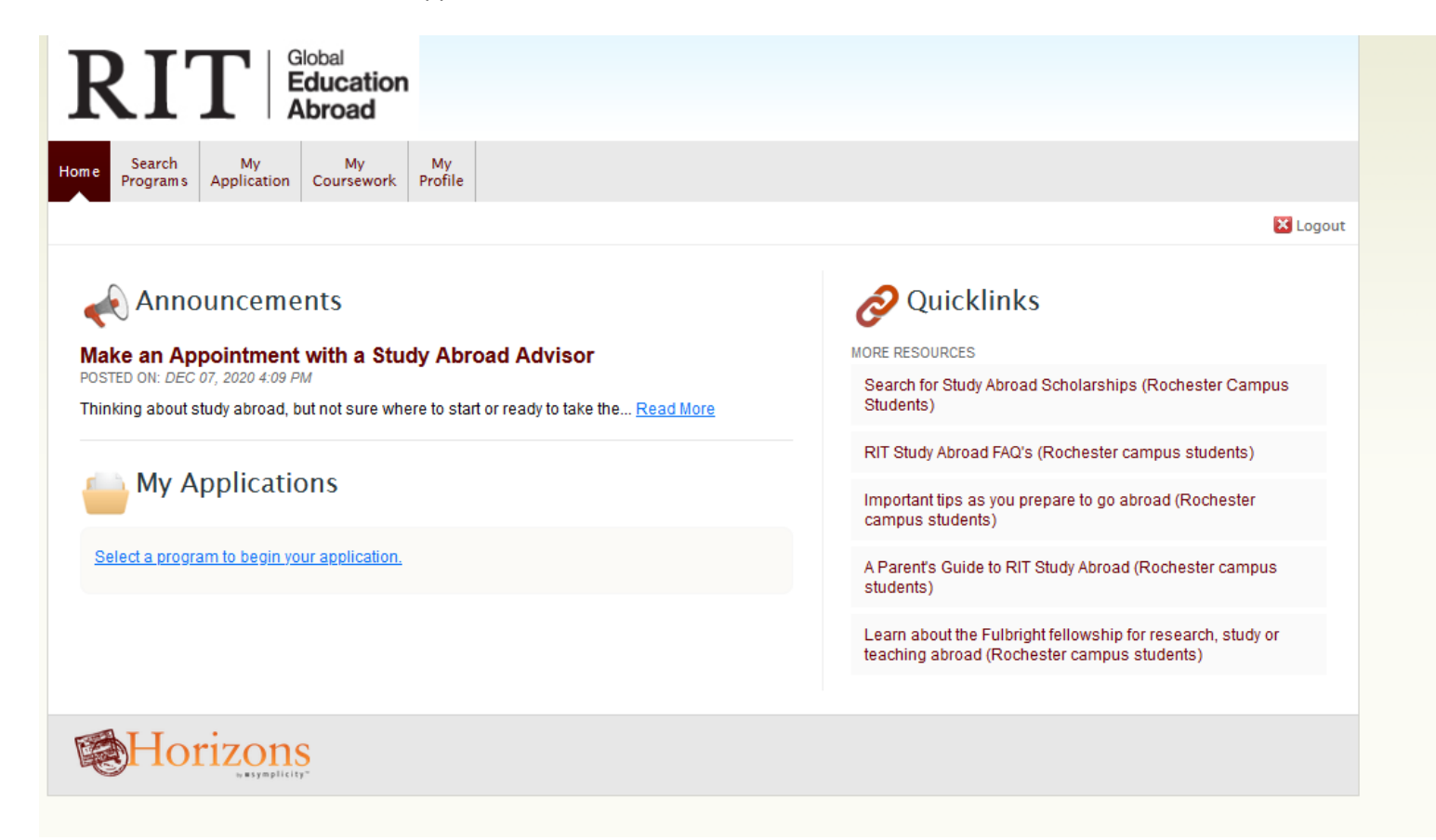

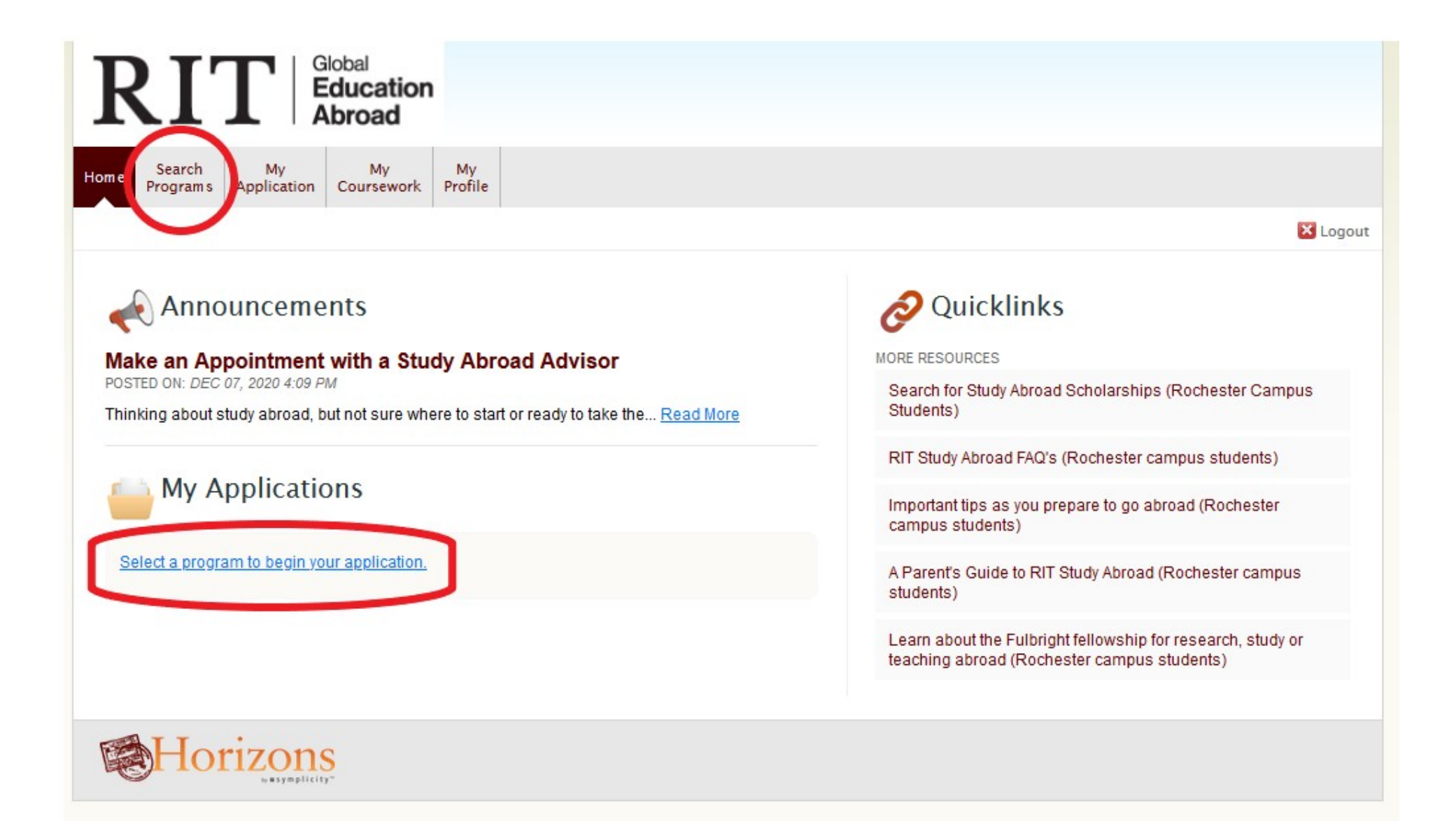

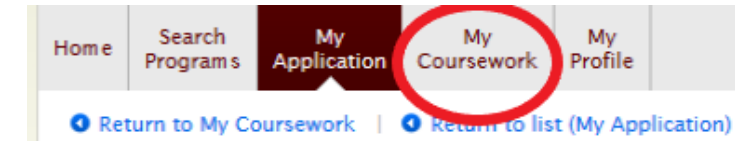

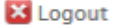

\*indicates a required field

# Application for Study Abroad (Pre-Acceptance)

# FILL OUT APPLICATION Application Instructions Student Data Program Selection Financial Aid & Scholarships Acknowledgements & Agreements Emergency Contact Information Review & Save

# 2 SUBMIT YOUR APPLICATION

Please complete all parts of the application. Step to complete:

FILL OUT APPLICATION

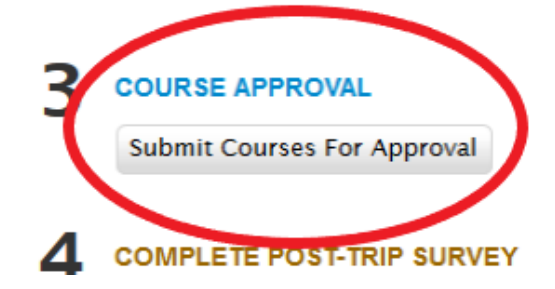

### **Application Instructions**

Welcome to the RIT study abroad application. It should take less than 30 minutes to complete. All fields in this RIT application are required. Please be sure to save your data on each page of the application by clicking on Save & Continue. Each page must be saved before you can submit the final application. Saving also allows you to log out and log back in to continue working on the application. Be sure to review your entire application and SUBMIT. Affiliate Program

You have chosen to apply for an affiliate program. An affiliate is a university or organization that has a partnership with RIT. The credits you earn on this program are guaranteed to be accepted here at RIT and will be graded pass/fail, though it is up to you to work with your Academic Advisor to ensure that they count toward your degree program.

In addition to completing the RIT application, it is VERY important that you ALSO apply to the program of your choice directly through the affiliate. You can access the affiliate's application on their website.

### Meet with Advisor

You are required to meet with a Study Abroad Advisor in order to participate in this program. In your meeting with our advisor, you will receive a checklist that details ALL of the required application steps to study abroad. This online Compass application is just ONE of several steps necessary. Choose an appointment date/time online or email global@rit.edu.

### Applied Through Affiliate \*

Have you already applied for this program through the affiliate?

○ Yes ○ No

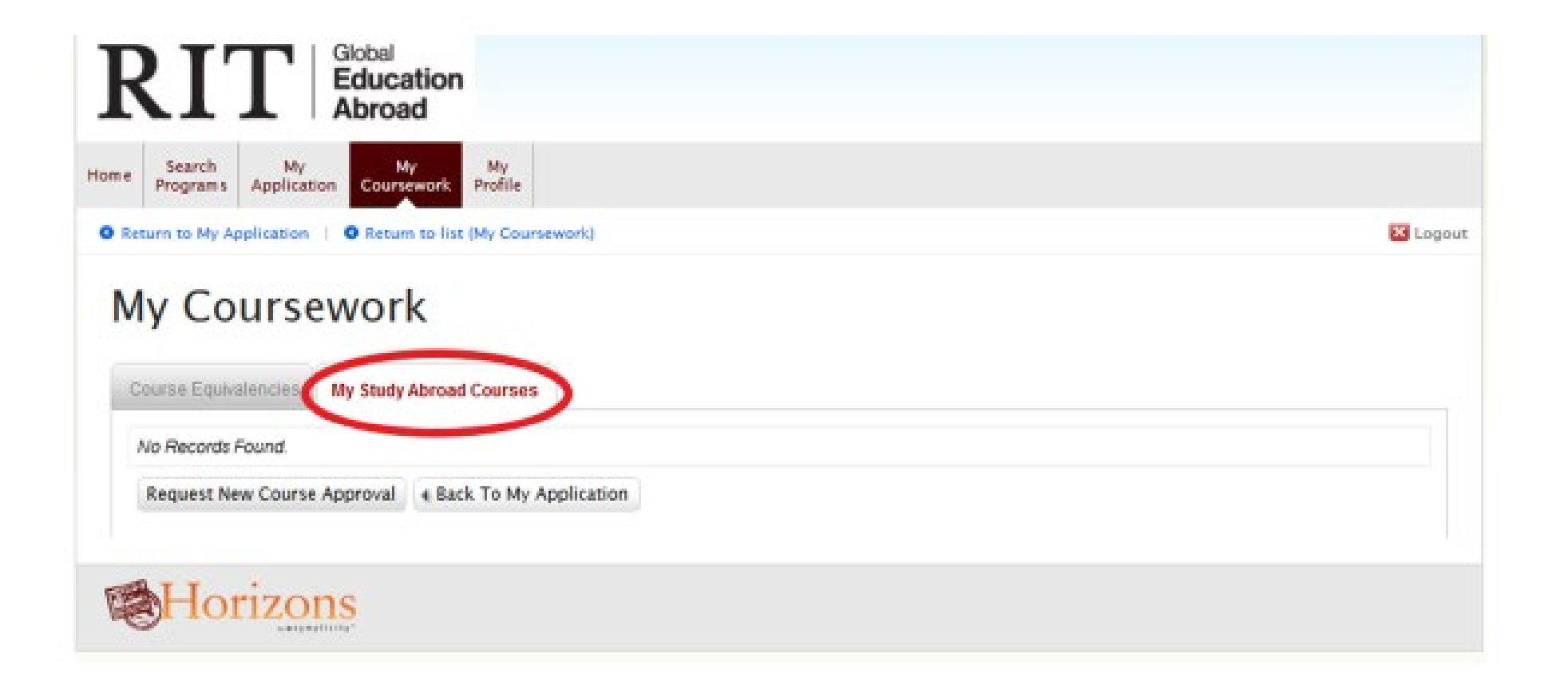

|                                                                                                    | ation<br>ad                                                                                                    |                                                                                                    |
|----------------------------------------------------------------------------------------------------|----------------------------------------------------------------------------------------------------|----------------------------------------------------------------------------------------------------|
| Search My<br>Programs Application Cour                                                                                                    | My My<br>Profile                                                                                                    |                                                                                                    |
| turn to My Coursework   O Ret                                                                                                    | urn to list (My Study Abroad Courses)                                                                                                    | × 1                                                                                                    |
| new record]                                                                                                    |                                                                                                    |                                                                                                    |
| Course Equivalencies My Stud                                                                                                    | y Abroad Courses                                                                                                    |                                                                                                    |
|                                                                                                    |                                                                                                    | * indicates a required field                                                                                                    |
| Course Approval<br>After you have identified the course<br>enter the information for your first                                                    | ses you would like to take abroad, submit your course approv                                                                                                    | al request here. From the dropdown box below, select "Other" and then<br>al for each subsequent course.                                                                                                    |
| Course Approval<br>After you have identified the cours<br>enter the information for your first<br>Application<br>Foreign Course                    | Nicole Scott - DIS Summer - Furniture Design     Other                                                                                                    | al request here. From the dropdown box below, select "Other" and then al for each subsequent course.                                                                                                    |
| Course Approval<br>After you have identified the cours<br>enter the information for your first<br>Application<br>Foreign Course<br>Course provide  | Nicole Scott - DIS Summer - Furniture Design Other Please serect coor course approvement of the series of the series of the  | al request here. From the dropdown box below, select "Other" and then<br>al for each subsequent course.                                                                                                    |
| Course Approval<br>After you have identified the cours<br>enter the information for your first<br>Application<br>Foreign Course<br>Course pro      | Sees you would like to take abroad, submit your course approving our set of the course of the course of the course of the course of the course of the course of the course of the course of the course of the course that you preference of the course that you preference of the course of the course that you preference of the course of the course that you preference of the course of the course of  | al request here. From the dropdown box below, select "Other" and then<br>al for each subsequent course.<br>nate course choice.<br>fer to take above all other courses                                                                                                    |
| Course Approval<br>After you have identified the cours<br>enter the information for your first<br>Application<br>Foreign Course<br>Course price    | Ses you would like to take abroad, submit your course approvious of the course Approvious of the course Approvious of the course Approvious of the course approvement of the course approvement of the course approvement of the course of the course of the course approvement of the course approvement of | al request here. From the dropdown box below, select "Other" and then<br>al for each subsequent course.<br>In the course choice.<br>For to take above all other courses<br>to take if your first choice courses are not available to take. For<br>a due to low enrollment, etc.  |
| Course Approval<br>After you have identified the cours<br>enter the information for your first<br>Application<br>Foreign Course<br>Course partit   | Sees you would like to take abroad, submit your course approvious of the course of the course Approvious of the course of the course Approvious of the course of the course of the c | al request here. From the dropdown box below, select "Other" and then<br>al for each subsequent course.<br>In the course choice.<br>For to take above all other courses<br>to take if your first choice courses are not available to take. For<br>al due to low enrollment, etc. |
| Course Approval<br>After you have identified the course<br>enter the information for your first<br>Application<br>Foreign Course<br>Course provide | <ul> <li>Nicole Scott - DIS Summer - Furniture Design</li> <li>Nicole Scott - DIS Summer - Furniture Design</li> <li>Other</li> <li>Please Select courses: These are the course that you pref<br/>Alternate courses: These are the course you may have f<br/>example, there is a time conflict, the class gets cancelled</li> <li>First choice</li> <li>Alternate</li> </ul>                                                                                                    | al request here. From the dropdown box below, select "Other" and then<br>al for each subsequent course.<br>In the course choice.<br>For to take above all other courses<br>to take if your first choice courses are not available to take. For<br>a due to low enrollment, etc.  |
| Course Approval<br>After you have identified the cours<br>enter the information for your first<br>Application<br>Foreign Course<br>Course price    | Alternate courses: These are the course you may have becample, there is a time conflict, the class gets cancelled<br>Alternate                                                                                                    | al request here. From the dropdown box below, select "Other" and then<br>al for each subsequent course.<br>In the course choice.<br>For to take above all other courses<br>to take if your first choice courses are not available to take. For<br>a due to low enrollment, etc.  |

## **Course Approval**

After you have identified the courses you would like to take abroad, submit your course approval request here. From the dropdown box below, select "Other" and then enter the information for your first course and click Submit. Click Request New Course Approval for each subsequent course.

| Application *   | Nicole Scott - DIS Summer - Furniture Design                                                                                                    |
|-----------------|----------------------------------------------------------------------------------------------------|
| Foreign Course  | Subject*                                                                                                    |
|                 | No *                                                                                                    |
|                 | Course Title *                                                                                                    |
|                 | Course Description *                                                                                                    |
|                 |                                                                                                    |
|                 | Contact Hours                                                                                                    |
|                 | Link To Course Description                                                                                                    |
|                 | Link to Syllabus                                                                                                    |
| Course priority | Please select each course as your first choice or an alternate course choice.                                                                                                    |
|                 | First choice courses: These are the course that you prefer to take above all other courses                                                                                                    |
|                 | Alternate courses: These are the course you may have to take if your first choice courses are not available to take. F example, there is a time conflict, the class gets cancelled due to low enrollment, etc. |
|                 | O First choice<br>O Alternate                                                                                                    |

| <u>KI</u>           | Global<br>Educa<br>Abroa                                                                                              | ation<br>d                                                                                     |                                        |                                                                                  |                                                                                   |
|---------------------|----------------------------------------------------------------------------------------------------|------------------------------------------------------------------------------------------------|----------------------------------------|----------------------------------------------------------------------------------|-----------------------------------------------------------------------------------|
| e Search<br>Program | h My My<br>ms Application Course                                                                                      | y My<br>work Profile                                                                           |                                        |                                                                                  |                                                                                   |
| Return to M         | ly Coursework   O Return                                                                                              | n to list (My Coursework)                                                                      |                                        |                                                                                  | 🗙 Logo                                                                            |
| Course Eq           | quivalencies My Study A                                                                                               | Abroad Courses                                                                                 |                                        |                                                                                  |                                                                                   |
| Request             | t New Course Approval                                                                                                 | Back To My Application                                                                         | RESULTS Items 1-2 of 2                 |                                                                                  | Showing 10 🗸                                                                      |
| Request<br>Actions  | t New Course Approval                                                                                                 | Back To My Application                                                                         | RESULTS Items 1-2 of 2<br>Local Course | Foreign Course                                                                   | Showing 10 🗸<br>Status                                                            |
| Request<br>Actions  | t New Course Approval<br>Application<br>Patrick Edwards - Univer                                                      | Back To My Application     strain of Oxford                                                    | RESULTS Items 1-2 of 2<br>Local Course | Foreign Course<br>PPE 220 Political Sociology                                    | Showing 10 v<br>Status<br>• Pending                                               |
| Request<br>Actions  | t New Course Approval<br>Application<br>Patrick Edwards - Univer<br>Patrick Edwards - Univer                          | Back To My Application     Arsity of Oxford     Arsity of Oxford                               | RESULTS Items 1-2 of 2                 | Foreign Course         PPE 220 Political Sociology         PPE 224 Social Policy | Showing   10     Status     • Pending     • Pending                               |
| Request<br>Actions  | t New Course Approval<br>Application<br>Patrick Edwards - Univer<br>Patrick Edwards - Univer<br>t New Course Approval | Back To My Application      arsity of Oxford      arsity of Oxford      Back To My Application | RESULTS Items 1-2 of 2<br>Local Course | Foreign Course         PPE 220 Political Sociology         PPE 224 Social Policy | Showing 10 ↓         Status         • Pending         • Pending         • Pending |

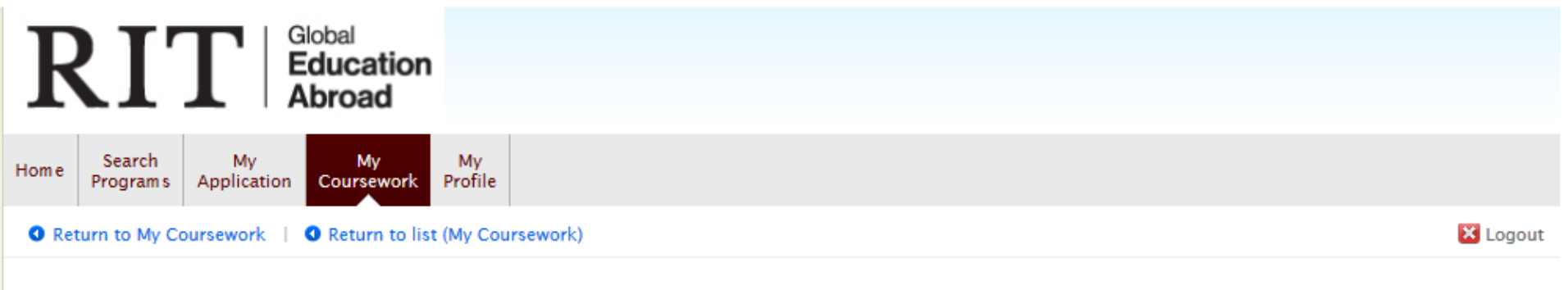

# My Coursework

| Course Equination Request | New Course Approval Abroad Courses      | ation RESULTS Items 1-2 of 2          | s                           | howing 10 🗸                  |
|---------------------------|-----------------------------------------|---------------------------------------|-----------------------------|------------------------------|
| Actions                   | Application 🗸                           | Local Course 🗸 🗸                      | Foreign Course 🛛 🔻 🔻        | Status 🔻                     |
| Q 📝                       | Patrick Edwards - University of Oxford  | PERS 100 GE Social Perspective Credit | PPE 220 Political Sociology | <ul> <li>Approved</li> </ul> |
| Q 📝                       | Patrick Edwards - University of Oxford  | PERS 100 GE Social Perspective Credit | PPE 224 Social Policy       | <ul> <li>Approved</li> </ul> |
| Request                   | New Course Approval ABack To My Applica | ation Items 1-2 of 2                  | S                           | howing 10 🗸                  |

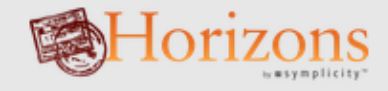